令和5年(2023年)4月

城陽市立深谷小学校 校 長 PTA会長

## 深谷小学校お知らせメール配信サービス クラス登録のお願い

メール配信サービスについて、新年度になりましたので、登録についてのお願いをいたします。

このサービスは、城陽市立深谷小学校や PTA からの緊急連絡やお知らせを携帯電話メールにてお届けするものです。 本校では学級連絡網を廃止しており、緊急時の連絡はメール配信で行います。また、緊急連絡以外の学校や PTA からの お知らせも配信されますので、ぜひ登録をお願いいたします。

## <u>なお、昨年度末に登録内容はリセットされています。昨年度登録されているご家庭も、今年度の学年・組等での再登録</u> をお願いいたします。

下記のメールアドレスを入力して、そのまま送信してください。しばらくしますと、メールが返信されます。 返信されたメールのURL ヘアクセスし、登録をお願い致します。

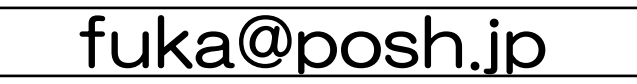

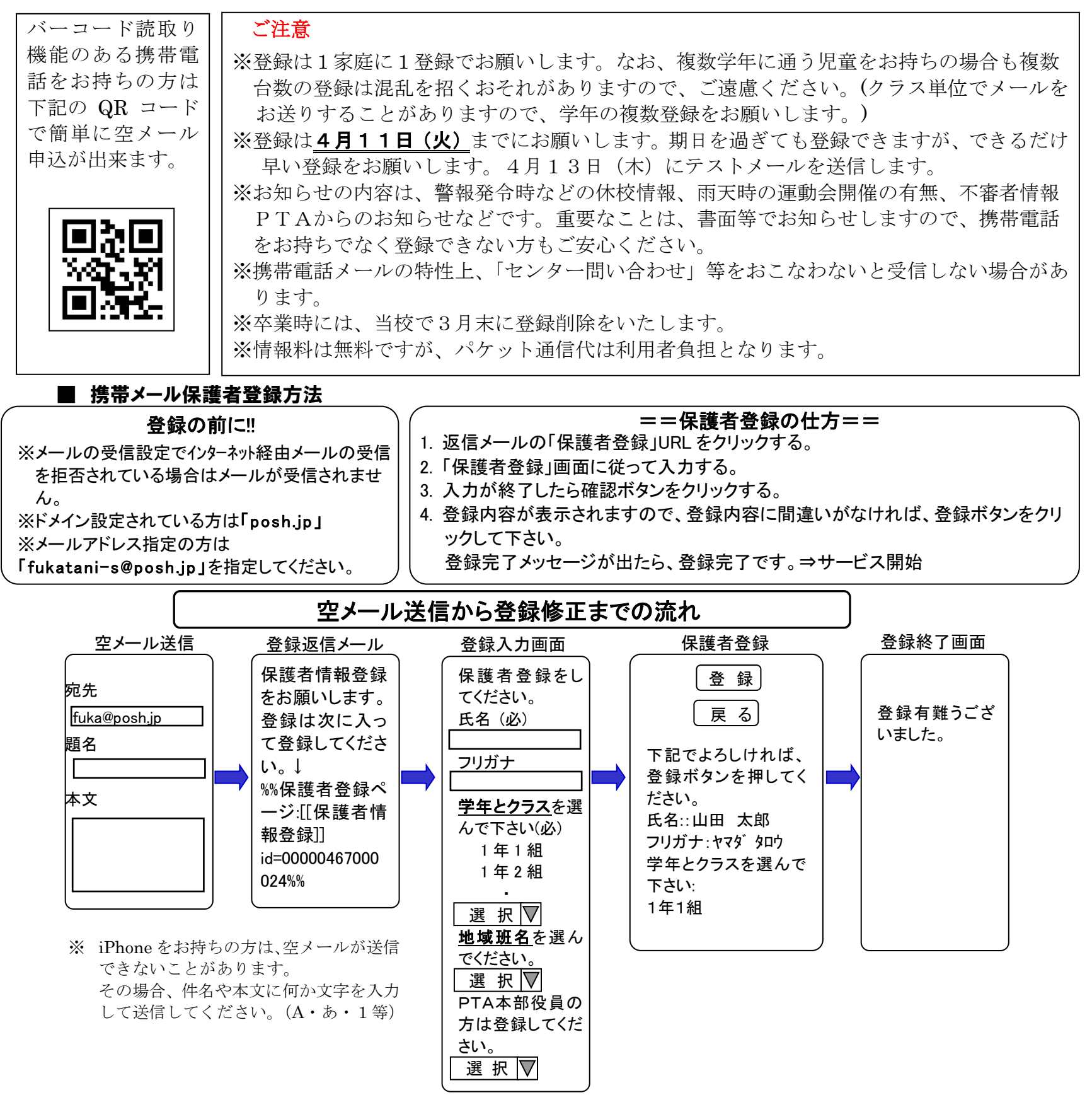